# **Virtual Poster Upload Using OASIS**

**Neuroscience 2024** 

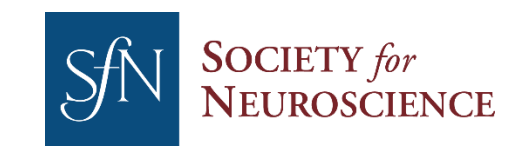

### **Getting Started**

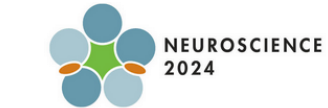

#### 🛔 SfN2024 📋 Abstract Submissions 🛛 😤 Session Proposals

Welcome to the Neuroscience 2024 Virtual Poster Presentation Upload Site.

#### Upload Deadline: Wednesday, September 25, 2024 @ 5 PM ET

Please follow these steps to upload your presentation material. Click on each file type below to upload your PDF (required) and video (optional). If the upload is successful, the status will indicate "Processing" or "Complete". After the upload is complete, click the eye icon to review. If you need to replace a file, delete the current upload first by using the trashcan icon.

Tasks

#### Preparing Your Presentation:

🗰 🔹 SfN 2024

Read the Navigating the World of Virtual Poster Presentations in Neuroscience article on Neuronline for guidance on preparing a virtual poster.

#### Upload your presentation:

- Poster PDF (Required): This will be the primary visual when someone clicks into your poster. Upload a single or multipage PDF slides representing the poster. This must include the studys introduction, experimental design, analytical methods, conclusions, and adxnowledgements of funding sources. The file should be less than 2GB. <u>Download a sample PDF</u> or see various poster formats in this how to make and present a poster webinar.
- MP4 video file (Optional): The presentation should be 5 minutes or less explaining the poster's key points. The video file size should be less than 2GB. The video will be automatically transcribed. Captions cannot be edited. If you prefer to edit your captions, please submit a video with permanent captions already incorporated. After the system has processed your video, you can review the uploaded video. If you need to replace the file, delete the current upload first by using the trashcan icon. <u>View a sample poster video</u>.

As a reminder, there is **no live requirement** for virtual poster presentation. Your poster will be available for all Neuroscience 2024 registrants from September 26 – November 11, 2024 at 9am EST. During this time, meeting registrants can view your poster materials and leave questions or comments.

Please email program@sfn.org with any questions.

Saturday, October 05

#2829 Assessment of abnormalities in hippocampal replay events in a rat model of Fragile X Syndrome Session: PSTR046 - Spatial and Nonspatial Coding in Hippocampal Neurons Expand uploads
 Dates and Derdlines
 Registr.on
 Hessing and Travel
 Session and Events Overview
 Presenter Guidelines and Policies
 Photography and Recording Policy
 Abstract Presenter Resources

SHOW ALL ONLY INCOMPLETE

Virtual Poster Presenter Resources

Virtual Poster Resources

💄 Margaret Donahue 🔻

- Follow the link provided directly to the Presentation Upload Site, or access from your OASIS home page portal.
- Click "Expand uploads" to get started with the upload process.

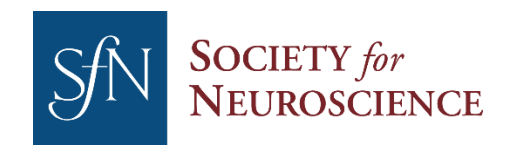

### **Upload Your Poster PDF (Required)**

| <ul> <li>SfN 2024</li> <li>Abstract Submissions</li> <li>Session Proposals</li> <li>Tasks</li> </ul> Welcome to the Neuroscience 2024 Virtual Poster Presentation Upload Site. Upload Deadline: Wednesday, September 25, 2024 @ 5 PM ET Please follow these steps to upload your presentation material. Click on each file type below to upload your PDF (required) and video (optional). If the upload is successful, the status will indicate "Proce" "Complete". After the upload is complete, click the eye icon to review. If you need to replace a file, delete the current upload first by using the trashcan icon. Preparing Your Presentation: Read the Navigating the World of Virtual Poster Presentations in Neuroscience article on Neuronline for guidance on preparing a virtual poster. Upload your presentation: • Poster PDF (Required): This will be the primary visual when someone clicks into your poster. Upload a single or multipage PDF slides representing the poster. This must include the study's introve experimental design, analytical methods, conclusions, and adnowledgements of funding sources. The file should be less than 2GB. Download a sample PDF or see various poster formats in this make and present a poster webiar.                                                                                                    | ret Donahue 👻                                                             |
|----------------------------------------------------------------------------------------------------|---------------------------------------------------------------------------|
| Welcome to the Neuroscience 2024 Virtual Poster Presentation Upload Site.         Upload Deadline: Wednesday, September 25, 2024 @ 5 PM ET         Please follow these steps to upload your presentation material. Click on each file type below to upload your PDF (required) and video (optional). If the upload is successful, the status will indicate "Proce" Complete". After the upload is complete, click the eye icon to review. If you need to replace a file, delete the current upload first by using the trashcan icon.         Preparing Your Presentation:         Read the Navigating the World of Virtual Poster Presentations in Neuroscience article on Neuronline for guidance on preparing a virtual poster.         Upload your presentation:         • Poster PDF (Required): This will be the primary visual when someone clicks into your poster. Upload a single or multipage PDF slides representing the poster. This must include the study's introver experimental design, analytical methods, conclusions, and acknowledgements of funding sources. The file should be less than 2GB. Download a sample PDF or see various poster formats in this make and present a poster webinar.                                                                                                    | cessing" or                                                               |
| Please follow these steps to upload your presentation material. Click on each file type below to upload your PDF (required) and video (optional). If the upload is successful, the status will indicate "Proce<br>"Complete". After the upload is complete, click the eye icon to review. If you need to replace a file, delete the current upload first by using the trashcan icon.<br><b>Preparing Your Presentation:</b><br>Read the Navigating the World of Virtual Poster Presentations in Neuroscience article on Neuronline for guidance on preparing a virtual poster.<br><b>Upload your presentation:</b><br>• Poster PDF (Required): This will be the primary visual when someone clicks into your poster. Upload a single or multipage PDF slides representing the poster. This must include the study's introve experimental design, analytical methods, conclusions, and adknowledgements of funding sources. The file should be <b>less than 2GB</b> . <u>Download a sample PDF</u> or see various poster formats in this make and present a poster webinar.                                                                                                    | cessing" or                                                               |
| Upload your presentation:  • Poster PDF (Required): This will be the primary visual when someone clicks into your poster. Upload a single or multipage PDF slides representing the poster. This must include the study's intro-<br>experimental design, analytical methods, conclusions, and adxnowledgements of funding sources. The file should be less than 2GB. <u>Download a sample PDF</u> or see various poster formats in this<br>make and present a poster webinar.                                                                                                    | -                                                                         |
| <ul> <li>MP4 video file (Optional): The presentation should be 5 minutes or less explaining the poster's key points. The video file size should be less than 2GB. The video will be automatically transcribe cannot be edited. If you prefer to edit your captions, please submit a video with permanent captions already incorporated. After the system has processed your video, your can review the upload you need to replace the file, delete the current upload first by using the trashcan icon. <u>View a sample poster video</u>.</li> <li>As a reminder, there is no live requirement for virtual poster presentation. Your poster will be available for all Neuroscience 2024 registrants from September 26 – November 11, 2024 at 9am EST. D time methods and the material poster video and the section of the section of the sec</li></ul> | duction,<br><u>bow to</u><br>ed. Captions<br>led video. If<br>uuring this |
| Please email program@sfn.org with any questions.                                                                                                    |                                                                           |
| Saturday, October 05  #2829 Assessment of abnormalities in hippocampal replay events in a rat model of Fragile X Syndrome Session: PSTR046 - Spatial and Nonspatial Coding in Hippocampal Neurons Collapse unloade Collapse unloade Session and Events Overview                                                                                                    |                                                                           |
| File uploads       Presenter GuideEnes and Policies         Poster       Poster Upload (Required)         Video       MP4 Upload (Optional)                                                                                                    |                                                                           |

- Under the "File uploads" section, click on "Poster Upload" then select the PDF you want to upload. The file can be a single or multi-page PDF. It should be no larger than 2GB.
- The PDF Poster is required.

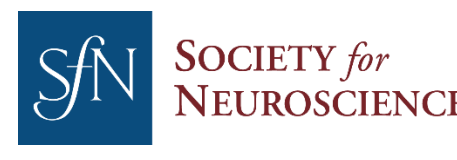

## **Upload Your MP4 (Optional)**

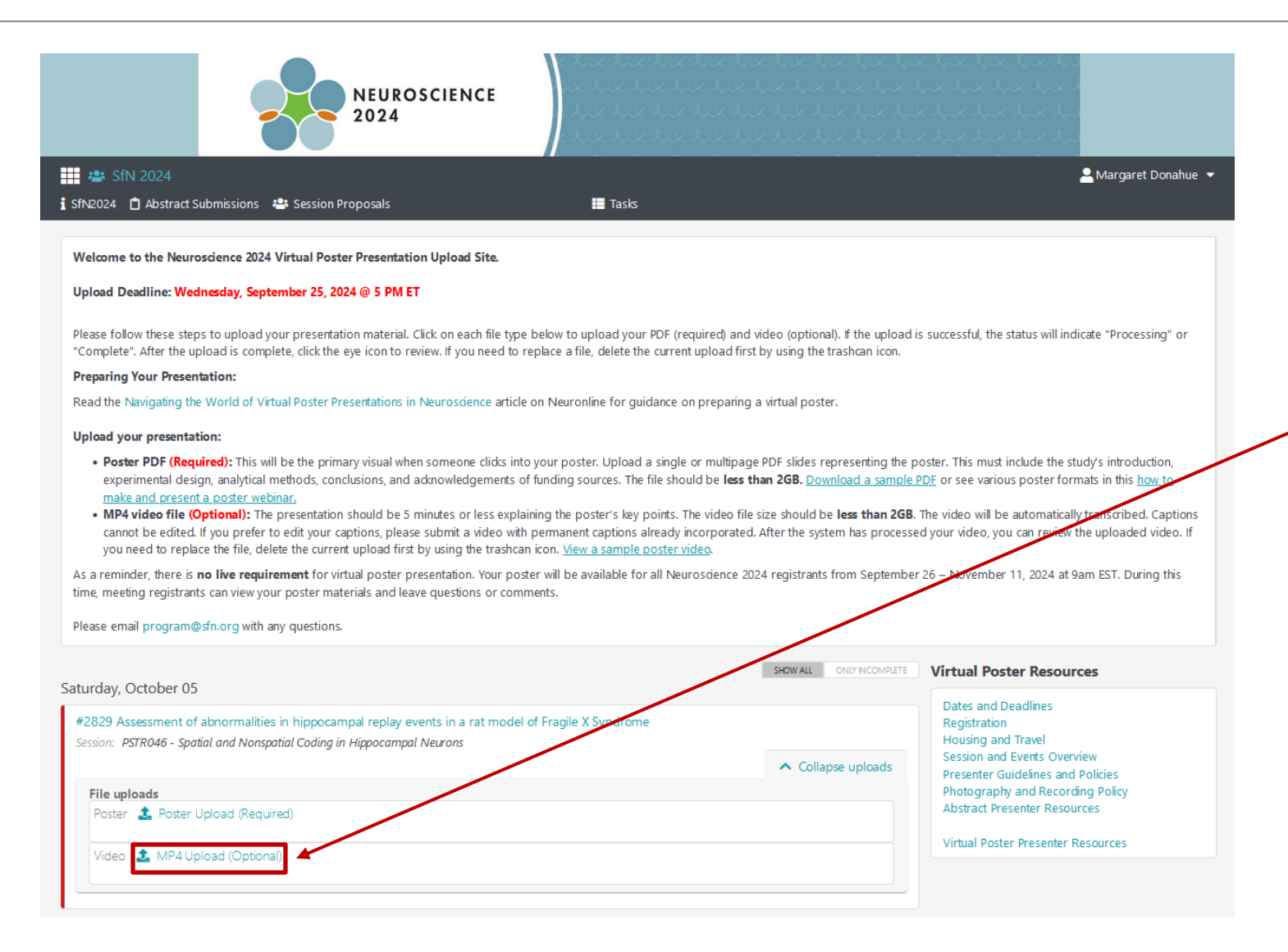

- Under the "File uploads" section, click on "MP4 upload" then select the MP4 you want to upload. The file should be no larger than 2GB.
- The MP4 is optional.

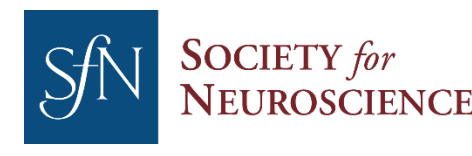

### **Upload Status**

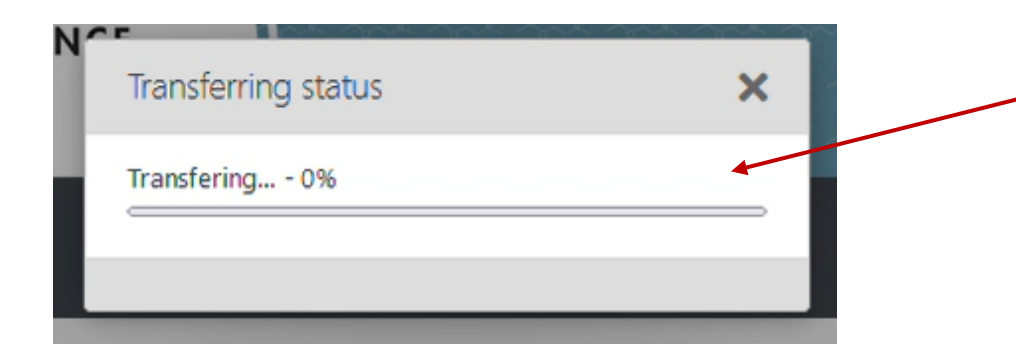

• The transfer status will be displayed as the file uploads.

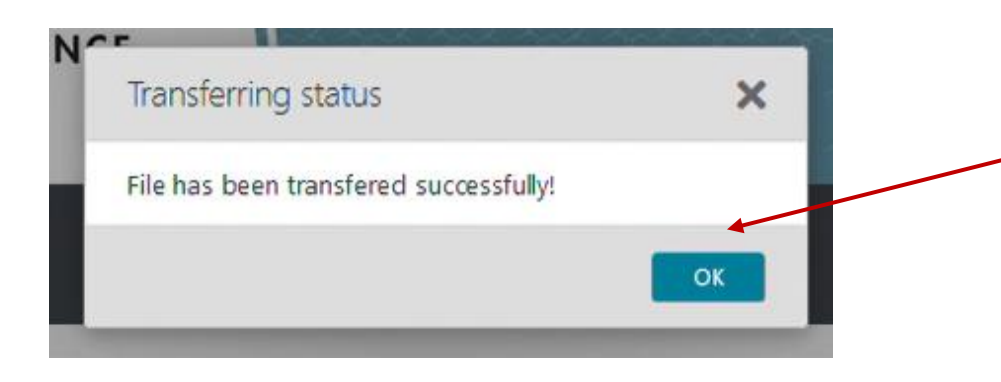

 Once the file has been transferred successfully you will be notified.

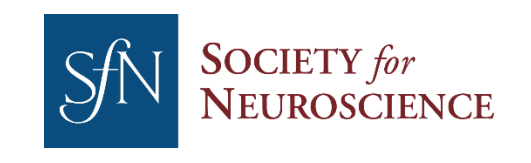

## **Upload Complete**

2024

NEUROSCIENCE 🞴 Margaret Donahue 🔻

🗰 🕾 SfN 2024

🖠 SfN2024 📋 Abstract Submissions 🛛 📇 Session Proposals

SHOW ALL ONLY INCOMPLETE

Virtual Poster Resources

on and Events Overview senter Guidelines and Policies hotography and Recording Policy Abstract Presenter Resources Virtual Poster Presenter Resources

Dates and I

Registrat Housin

Sess

#### Welcome to the Neuroscience 2024 Virtual Poster Presentation Upload Site.

Upload Deadline: Wednesday, September 25, 2024 @ 5 PM ET

Please follow these steps to upload your presentation material. Click on each file type below to upload your PDF (required) and video (optional). If the upload is successful, the status will indicate "Processing" or "Complete". After the upload is complete, click the eye icon to review. If you need to replace a file, delete the current upload first by using the trashcan icon.

Tasks

#### Preparing Your Presentation:

Read the Navigating the World of Virtual Poster Presentations in Neuroscience article on Neuronline for guidance on preparing a virtual poster.

#### Upload your presentation:

- Poster PDF (Required): This will be the primary visual when someone clicks into your poster. Upload a single or multipage PDF slides representing the poster. This must include the study's introduction, experimental design, analytical methods, conclusions, and acknowledgements of funding sources. The file should be less than 2GB. Download a sample PDF or see various poster formats in this how to make and present a poster webinar.
- MP4 video file (Optional): The presentation should be 5 minutes or less explaining the poster's key points. The video file size should be less than 2GB. The video will be automatically transcribed. Captions cannot be edited. If you prefer to edit your captions, please submit a video with permanent captions already incorporated. After the system has processed your video, you can review the uploaded video. you need to replace the file, delete the current upload first by using the trashcan icon. View a sample poster video.

As a reminder, there is no live requirement for virtual poster presentation. Your poster will be available for all Neuroscience 2024 registrants from September 26 - November 11, 2024 at 9am EST. During this time, meeting registrants can view your poster materials and leave questions or comments.

Please email program@sfn.org with any guestions.

#### Saturday, October 05

#2829 Assessment of abnormalities in hippocampal replay events in a rat model of Fragile X Syndrome

Session: PSTR046 - Spatial and Nonspatial Coding in Hippocampal Neurons

| File uploads                                                                          | Collapse uploads               |
|---------------------------------------------------------------------------------------|--------------------------------|
| Poster 2 Poster Upload (Required)<br>✓ Complete 20210706_Sample Poster PDF.pdf 2060KB | 🛓 Download 🐵 Preview  🛅 Delete |
| Video                                                                                 | 🛓 Download 💿 Preview  葿 Delete |

If your upload process was • successful, "Complete" will be displayed in the "File uploads" section.

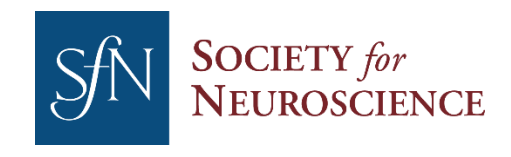

### **Preview an Upload**

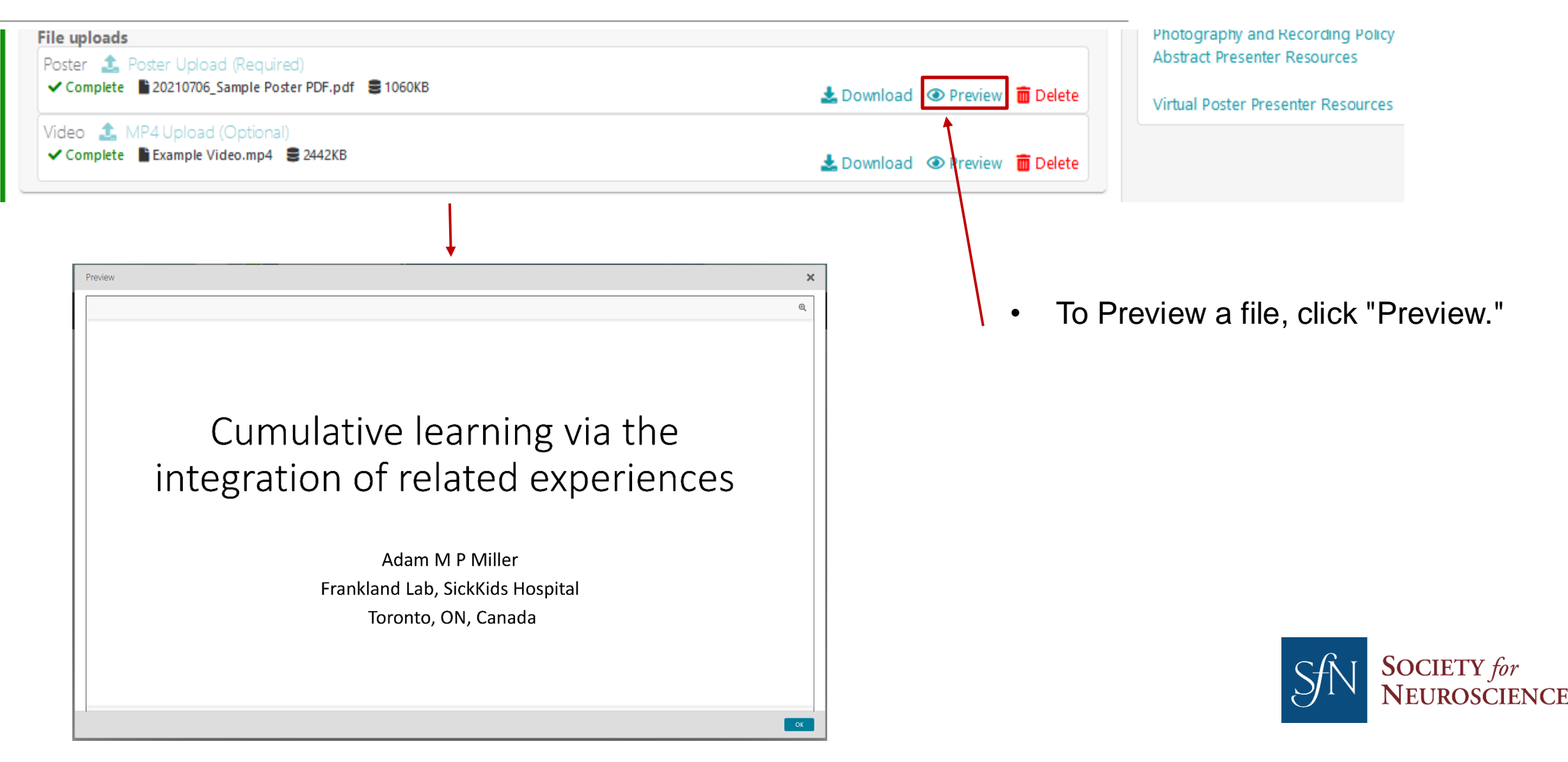

### **Remove an Upload**

As a reminder, where is no live requirement for virtual poster presentation, your poster will be available for all neuroscience 2024 registrants from September 20 - November 11, 2024 at sam EST. During this time, meeting registrants can view your poster materials and leave guestions or comments. To remove a file, first click • Please email program@sfn.org with any questions. "Delete." SHOW ALL ONLY INCOMPLETE Virtual Poster Resources Saturday, October 05 Dates and Deadlines #2829 Assessment of abnormalities in hippocampal replay events in a rat model of Fragile X Syndrome Registration Housing and Travel Session: PSTR046 - Spatial and Nonspatial Coding in Hippocampal Neurons Session and Events Collapse uploads delines and Policies Presenter G Photography and Recording Policy File uploads Abstract Presenter Resources Poster 🤹 Poster Upload (Required) ✓ Complete 20210706\_Sample Poster PDF.pdf 2006KB 🛓 Download 💿 Preview 🛅 Delete Virtual Poster Presenter Resources Video 🤱 MP4 Upload (Optional) ✓ Complete Example Video.mp4 ■ 2442KB 🕹 Download 💿 Preview 🛅 Delete

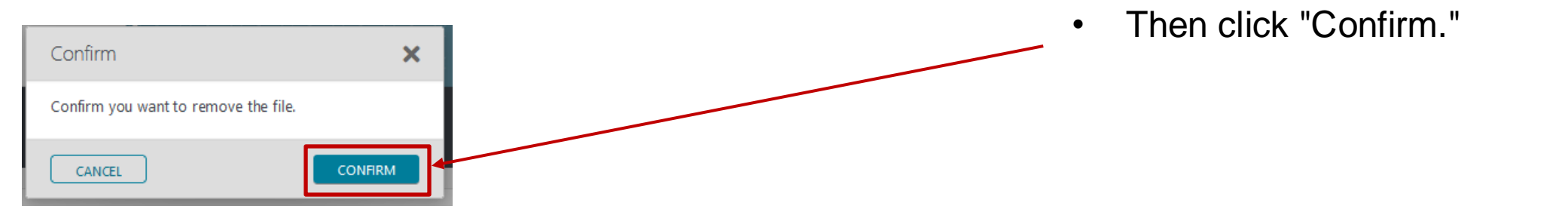

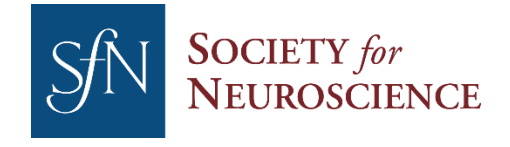

### **September 26: View Your Poster in the Virtual Component**

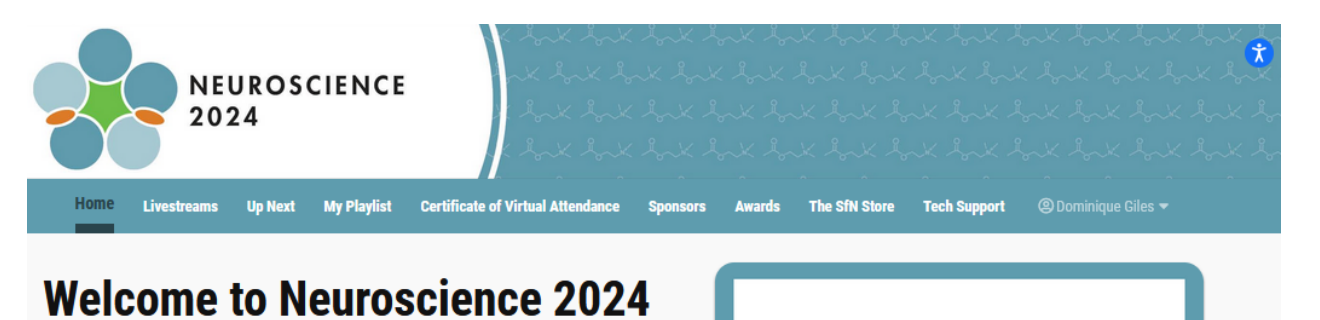

Access featured and special lectures along with virtual posters in the Neuroscience 2024 virtual component. Starting September 26, view virtual posters and leave comments for presenters. October 5 – 9 livestream featured and special lectures and submit questions for presenters. Continue viewing virtual posters and watching livestream recordings through November 10. 2024.

| 24                    | 1800+              |
|-----------------------|--------------------|
| lectures livestreamed | virtual posters    |
| and available on-     | accessible Sept 26 |
| demand                | Nov 10, 2024       |

Explore the Neuroscience 2024 Livestream Sessions

All registrants will receive an email with access to the virtual component on September 26, 2024.

Once logged in, go to Virtual Posters and search for your own abstract.

Click on your abstract title. Open the PDF, and video if uploaded.

Email program@sfn.org with any questions.

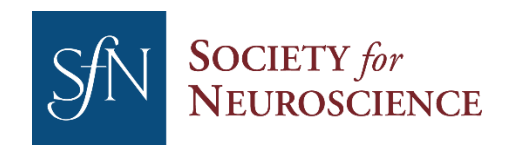